## マイライブラリへのログイン方法

図書館ホームページの画面右上、また本学図書館の蔵書検索画面右上にログインボタン があります。

<u>学内のメールアカウントにログインする際のID・パスワード</u>にてログインしてください。ログイン後、下記のようなホーム画面が表示されます。

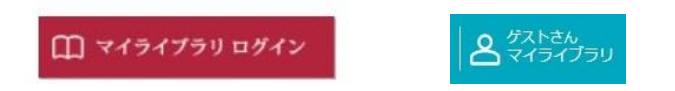

| マイライブラリ                             |                           |                                                          |
|-------------------------------------|---------------------------|----------------------------------------------------------|
| お知らせはありません。                         |                           |                                                          |
| 借用中の資料<br>借用中の資料はありません。             | 入手待ちの資料<br>入手持ちの資料はありません。 | <ul> <li>新規申し込み</li> <li>進写を依頼</li> <li>借用を依頼</li> </ul> |
| ブックマーク<br>ブックマークを見る                 | <b>国歴</b><br>履歴情報はありません。  |                                                          |
| <ul> <li>         ・● 個人設定</li></ul> |                           |                                                          |